3DSTTマジコン(DSi1.45J/3DS7.1.0-16J対応)

作者: ndsplay 2014年 6月 03日(火曜日) 15:58 -

DSi1.45/3DS7.1.0-16J対応の3DSLLマジコン3dsttの基本紹介です.

3dstt基本特徴:

●DSi1.45 j 対応済み

●3DS7.1.0-16 j 対応済み

●MP3、動画ファイル再生可能

●アップグレードをサポート可

●スキン、言語変更可能

3DSTT専用カーネル導入方法 ダウンロード:「3dstt 1.40」 ①「3dstt 1.40」をダウンロード、解凍し

②解凍出てくる「\_\_rpg」、「\_DS\_MENU.dat」2つファイルを丸ごとにsdカードのルートに導入
③導入完了
【 3DSTT のFAQ】

Q.機種本体を起動した後、"LOADING"画面に止まっています。

Aまず公式サイトカーネルを確認、公式サイトカーネルをは3dsttマジコンのみに対応。

3DSTTマジコン(DSi1.45J/3DS7.1.0-16J対応)

作者: ndsplay 2014年 6月 03日(火曜日) 15:58 -

Q. 機種本体を起動した後、"NO CARD" エラーメッセージが出ます。

Asdカードの挿入ガ正しいかどうかご確認

Q. 機種本体を起動した後、"MENU"エラーメッセージが出ます。

A3dsttカーネルを導入ずsdカードをマジコンに挿しました、

3dsttカーネルのダウンロードが公式サイトでdllして下さい、インストール指示に操作して下さい。

Q.どうやってmoonshell画面から3dsttカーネル画面に替え戻りますか?

Amoonshell画面で"start"キーを押してからメニュー画面に入る、それから、

マジコンカーネル画面にを選択すればいいです。

Q. どうやってゲーム画面から <u>3dstt</u> カーネル画面に替え戻りますか?

A同時にX+Y+B+A+L+Rを押しすれば良いです。

Q.どうやって3dstt言語設定を変更しますか?

A3dsttカーネル画面で言語を変更できます、言語設定の選択肢で第三個アイコンを選択、"X/

3DSTTマジコン(DSi1.45J/3DS7.1.0-16J対応)

作者: ndsplay 2014年 6月 03日(火曜日) 15:58 -

B"キーを押し

言語設定に入る。